## 设置 VS & IVF 的 64 位编译器

用户想在 VS 下编译 64 位可执行文件(exe),除操作系统为 64 位外,还应主动设置 64 位编译器 compiler (默认为 32 位)。

## 1. 生成(B)下选择"配置管理器",弹出如下窗口,此时为默认 32 位编译器

| 配置管理器                    |              |         |              | ?  | × |  |
|--------------------------|--------------|---------|--------------|----|---|--|
| 活动解决方案配置(C):             | 活动解决方案平台(P): |         |              |    |   |  |
| Debug ~                  |              | Win32   |              |    | ~ |  |
| 项目上下文(选定要生成或部署的项目配置)(R): |              |         |              |    |   |  |
| 项目                       | 配置           | 平台      | 生成           | 部署 |   |  |
| feappv                   | Debug ~      | Win32 🗸 | $\checkmark$ |    |   |  |
|                          |              |         |              |    |   |  |
|                          |              |         |              |    |   |  |
|                          |              |         |              |    |   |  |
|                          |              |         |              |    |   |  |
|                          |              |         |              |    |   |  |
|                          |              |         |              |    |   |  |
|                          |              |         |              |    | _ |  |
|                          |              |         |              |    | _ |  |
|                          |              |         |              |    |   |  |
|                          |              |         |              |    |   |  |
|                          |              |         |              | 关闭 |   |  |
|                          |              |         |              |    |   |  |

## 2. Win32 平台下拉菜单选择"新建", 弹出如下窗口:

"新建平台"下选择 x64,"从此处复制设置"下选择 Win32

| 新建平台(P):                 | 新建项目平台               |
|--------------------------|----------------------|
| ARM                      | 新建平台(P):             |
| ARM                      | ×64                  |
| x64                      | 从此处复制设置( <u>S</u> ): |
| Win32                    | Win32                |
| ☑ 创建新的解决方案平台( <u>C</u> ) | ✓ 创建新的解决方案平台(C)      |
| 确定取消                     | 确定取消                 |

以上,即配置好 64 位编译器,可对 Debug 和 Release 模式分别进行设置。

注: VS 下 32 位与 64 位编译器调用系统的动态链接库文件(Dll)不同,形成的可执行文件(exe)亦不同。

Yongliang Wang

2017.5